Your company's shipping solution.

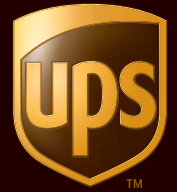

### Shipping Quick-Start Guide

UPS CampusShip<sup>™</sup> is a web-based, UPS-hosted shipping solution that helps you increase efficiency and reduce costs. CampusShip's powerful, full-featured functionality is designed to provide faster and more accurate shipping.

This Shipping Quick-Start Guide to UPS CampusShip is a convenient, step-by-step reference that will help you manage all of your shipping needs.

If you have any questions or require additional information, please use the Help Link on UPS CampusShip or call your company's CampusShip Administrator.

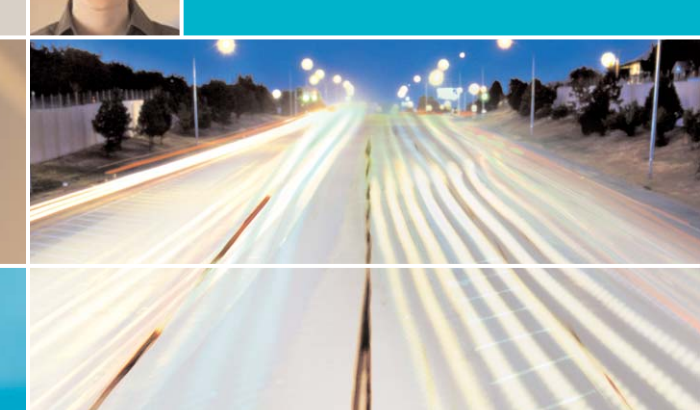

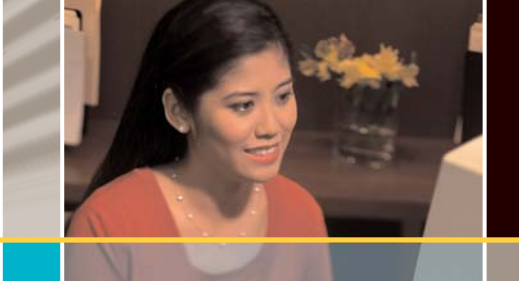

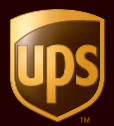

### **Table of Contents**

| Login and Initial Steps        | 2  |
|--------------------------------|----|
| Shipping                       | 3  |
| Shipment Level Processing      | 5  |
| Add Shipping Options           | 6  |
| Address Information            | 6  |
| Shipment Information           | 7  |
| Package Information            | 8  |
| Payment Method                 | 10 |
| Shipping Ticket                | 11 |
| Preview Shipment (Optional)    | 12 |
| Complete Shipment              | 13 |
| History – Tracking and Voiding | 15 |
| Export Information             | 16 |
| Нер                            | 17 |

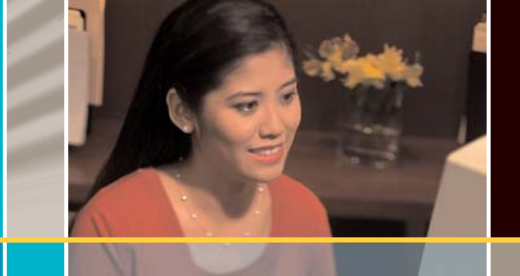

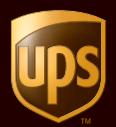

### Login and Initial Steps

**Step 1** – To log in, click on the link for your company's unique UPS CampusShip<sup>™</sup> Internet address, which you received via e-mail.

**Step 2** – You will be asked to log in to your company's UPS CampusShip system with the User ID and password provided in the e-mails from UPS CampusShip. Please note that User IDs and passwords are case sensitive.

**Optional Step** – If you would like to change the language on the login page, choose the appropriate language from the *Languages* drop-down menu. Then click the blue arrow.

**Step 3** – As a new user, please read the UPS CampusShip Terms and Conditions and click the *Accept* button to continue.

**Step 4** – Upon initial login, you will be prompted to change your temporary password. After changing, select the *Update* button. Please note that passwords are case sensitive.

| Password Information               | Help [7 |
|------------------------------------|---------|
| lew Password: (6 to 10 characters) |         |
|                                    |         |
| te-enter New Password:             |         |

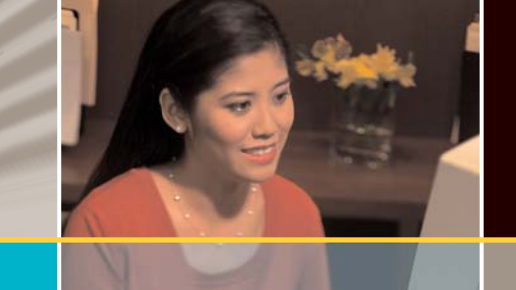

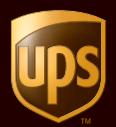

#### Shipping Quick-Start Guide

### Shipping

| Begin Your Shipment                               |                                                     | Help 🖸                      |
|---------------------------------------------------|-----------------------------------------------------|-----------------------------|
| Address Information<br>Ship To:                   | Shipment Information<br>Service:                    |                             |
| My UPS Address Book                               | UPS Ground Service                                  |                             |
| Not Available                                     | Packaging:                                          | Number of Packages          |
| Corporate Address Book                            | Select Packaging 📃                                  | 1 🔹                         |
| External Address <u>Book</u><br>Enter New Address | Package 1 Weight:<br>(Not required for UPS Letters) | Package 1<br>Insured Value: |
| Shipper: Edit                                     | dl                                                  | USD                         |
| Test Company                                      | Reference 1: Search                                 |                             |
| UPS                                               |                                                     |                             |
| 2010 Warsaw                                       | Reference 2: Search                                 |                             |
| Roswell GA 30075                                  |                                                     |                             |
| Chin Frame Full                                   | Reference 3: Search                                 |                             |
| Roswell GA 30075                                  |                                                     |                             |
|                                                   | Return Service:                                     |                             |
| C Schedule a Pickup                               | None Selected                                       |                             |
| Payment Information                               |                                                     |                             |
| Bill To:                                          |                                                     |                             |
| UPS Account                                       | Print and Save Shipping Ticket                      |                             |

**Step 1** – Enter your *Ship To* address information. Select an address from the *Corporate Address Book* link, or enter a new address by selecting the *Enter New Address* link under the Address Information section. Complete the appropriate fields and select the *Update* button. The *Shipping* screen will then refresh with your address choice displayed as the *Ship To* address. To change this information, select the *Edit* link.

Note: You cannot select an address from the **My UPS Address Book** until you populate your Address Book with data.

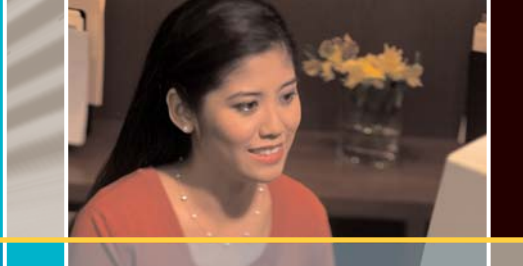

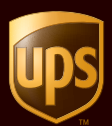

**Optional Step** – Modify *Shipper* or *Ship From* addresses: To modify the *Shipper* or *Ship From* addresses, select the *Edit* link next to each address. The *Ship From* address is used for determining rates and available services, so it should reflect the actual address from which a shipment will originate. The *Shipper* address will appear as the return address on the shipment label. Enter new information into the address fields, select from a drop-down list of saved addresses, or modify the address information displayed in the form. To save your modified *Shipper* or *Ship From* address, select the appropriate save option and then select the *Update* button. The *Shipping* screen will refresh with your new address choices displayed.

Note: You will only be able to modify these addresses if your company administrator has set you up as a traveling user.

Step 2 – Enter the required information under the Shipment Information section.

Service: Select the UPS service appropriate for your shipment.

Packaging: Select the packaging you are using in the Packaging drop-down menu.

**Number of packages:** Enter the number of packages you intend to ship using the *Number of Packages* drop-down menu. You can ship up to 20 packages per shipment.

**Package 1 Weight:** Enter the weight for your package. If you are shipping more than one package, enter each package weight on the *Add Shipping Options* page.

Note: If you select UPS Letter/Envelope as your packaging, weight is not required.

**Reference Numbers:** Enter any desired or required reference numbers. Please note that your administrator may require some reference numbers.

Export Shipment Fields: Some fields will be visible only for export shipments, such as:

- Description of Goods: Describe the contents of your package. Required for all packaging other than UPS Letters/Envelopes.
- Documents of No Commercial Value: Check this box for shipments containing documents with no customs value.
- Customs Value: Declare a customs value for all packaging other than UPS Letters/Envelopes.

**Step 3** – After completing the Shipping screen, you have three options:

- To view your shipment details, select the *Preview Shipment* button. This page will also display the published UPS rate for your shipment, if allowed by your UPS CampusShip<sup>™</sup> administrator.
- For more shipping options, select the *Add Shipping Options* button.
- To complete your shipment and print your package labels, select the *Ship Now* button.

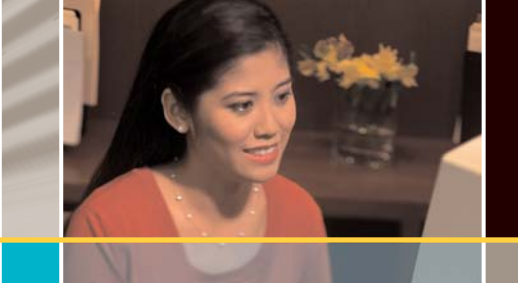

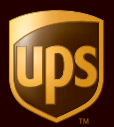

#### **Shipment Level Processing**

For customers outside the U.S., Puerto Rico and Canada, users can process their multiple-piece shipments by providing shipment level information such as total shipment weight. Users also have the option to process the same shipment using package level information.

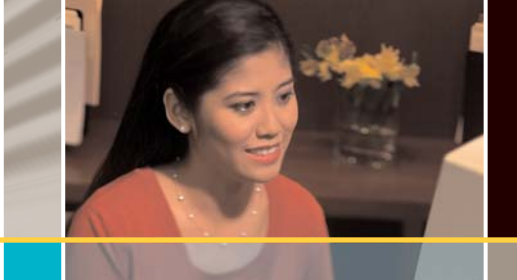

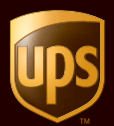

### **Add Shipping Options**

Note: Availability of shipping options is based on your company set-up and origin country. Certain options can only be used if set up by your administrator.

To access additional shipping options, select the *Add Shipping Options* button from the *Shipping* screen. This allows you to access the following sections:

#### **Address Information**

If you need to change the Ship To, Shipper or Ship From addresses, use the Edit link.

| Ship To: Edit            | Shipper: Edit    | Ship From: Edit  |
|--------------------------|------------------|------------------|
| UPS                      | UPS              | UPS              |
| CampusShip Administrator | Test Company     | Test Company     |
| 404.555.1212 x1234       | 2010 Warsaw      | 2010 Warsaw      |
| 55 Glenlake Parkway NE   | Suite 12         | Suite 12         |
| Mailroom                 | Floor 39         | Floor 39         |
| Building 1               | ROSWELL GA 30075 | ROSWELL GA 30075 |
| ATLANTA GA 30328-3474    |                  |                  |

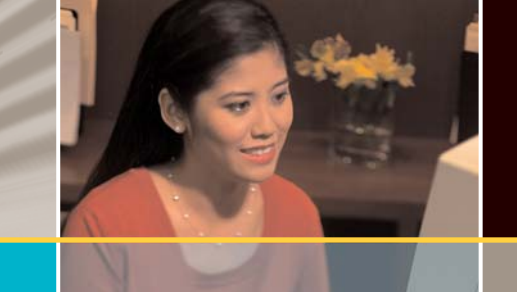

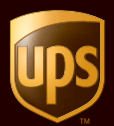

#### Shipping Quick-Start Guide

#### **Shipment Information**

| vice:                                | Calc  | ulate Delivery Time      |                        |
|--------------------------------------|-------|--------------------------|------------------------|
| JPS Ground Service 📃                 |       | Schedule a Pickup        |                        |
| umber of Packages:                   |       | Saturday Delivery        |                        |
| -                                    | Retu  | urn Service:             |                        |
|                                      | No    | ne Selected              | -                      |
| ivered.<br>E-mail Addresses:         | Ship  | Exception                | Delivery               |
| E-mail Addresses:                    | Ship  | Exception                | Delivery               |
| I0                                   |       | <b>F</b>                 |                        |
| <b></b>                              | Γ     |                          | Г                      |
|                                      | Г     |                          |                        |
|                                      | Γ     | Г                        | Г                      |
|                                      |       |                          |                        |
| *                                    | lf or | y notification is undeli | verable, please E-mail |
| mail Message ( Max. 150 Characters): |       | -                        |                        |

**Saturday Delivery:** A door-to-door optional service for packages to be delivered on a Saturday. Available for certain air services, typically for packages shipped on Friday.

**Return Services:** If you select an optional *Return Service*, enter a Merchandise Description in the *Shipment Information* module. For more information regarding return services, go to the *Glossary* found by selecting the *Help* link on the left side of the screen.

**Quantum View Notify<sup>5M</sup>:** Send notifications of shipment status to as many as five recipients. There are three types of possible notifications:

- Ship Notification
- Exception Notification
- Delivery Notification

For additional instructions, please refer to the online *Help* link or your UPS CampusShip<sup>™</sup> administrator.

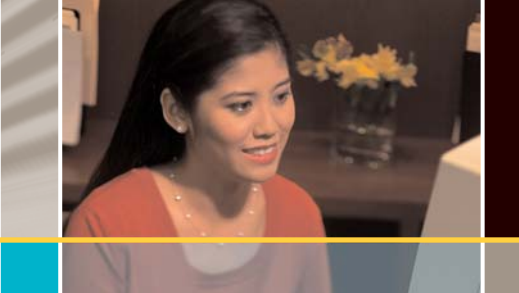

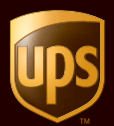

#### Shipping Quick-Start Guide

#### Package Information

| Package 1 of 1                |          | Dimensions (Your packaging only):<br>Leooth: Width: Height: |
|-------------------------------|----------|-------------------------------------------------------------|
| Your Packaging                | +        |                                                             |
| Weight: (Not required for UPS | Letters) | Oversize:                                                   |
| 5.0                           | dl       | No                                                          |
| Insured Value:                |          | Additional Handling                                         |
|                               | USD      |                                                             |
| Reference 1: Search           |          | C.O.D. Amount:                                              |
| 123                           |          | USD                                                         |
| Reference 2: Search           |          |                                                             |
| 456                           |          | 🔲 Cashier's Check or Money Order Only                       |
| Reference 3: Search           |          | Delivery Confirmation:                                      |
| 789                           |          | None Selected                                               |

Additional package options may be available for your shipments, such as:

**Insured Value:** For customers in the U.S. or Puerto Rico, UPS will insure every **package** for US\$ 100 (U.S. destinations) or any **shipment** for US\$ 100 (international destinations) at no additional charge. Enter an insured value, and you will be charged incrementally for any coverage amount greater than US\$ 100 (up to US\$ 50,000).

**Declared Value:** For customers outside the U.S. or Puerto Rico, the maximum declared value for a package is US\$ 50,000 or local currency equivalent for UPS account transactions (including credit cards for which a UPS account number has been provided) and US\$ 5,000 or local currency equivalent for credit card transactions. Enter a declared value, and you will be charged incrementally for any amount greater than US\$ 100 or local currency equivalent. Visit UPS.com<sup>®</sup> for information on Declared Value for each specific country.

**Dimensions:** If you selected **Your Packaging** in the **Packaging** drop-down menu, it is suggested that you include the appropriate dimensions within the **Dimensions** fields. This will ensure accurate rating of your shipment.

**Oversize/Large Package:** Oversize handling is a method of processing large or odd sized packages using UPS Ground or UPS Standard to Canada. Once you have entered the dimensions of a package, go to UPS.com<sup>®</sup> to determine under what classification (Oversize 1, Oversize 2 or Oversize 3) your package should ship.

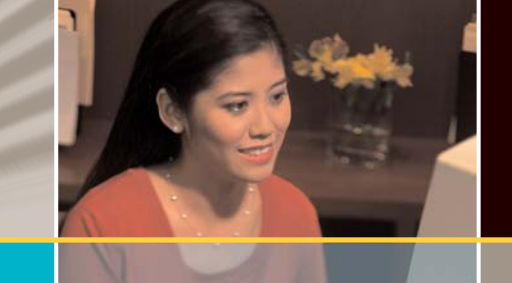

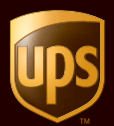

#### Shipping Quick-Start Guide

| Package 1 of 1<br>Packaging:  |          | Dimensions (Your packaging only):<br>Length:Vidth:Height: |
|-------------------------------|----------|-----------------------------------------------------------|
| Your Packaging                | +        | in/ in/ in.                                               |
| Weight: (Not required for UPS | Letters) | Oversize:                                                 |
| 5.0                           | lb       | No                                                        |
| Insured Value:                |          | Additional Handling                                       |
|                               | USD      |                                                           |
| Reference 1: Search           |          | C.O.D. Amount:                                            |
| 123                           |          | USD                                                       |
| Reference 2: Search           |          |                                                           |
| 456                           |          | Cashier's Check or Money Order Only                       |
| Reference 3: Search           |          | Delivery Confirmation:                                    |
| 789                           |          | None Selected                                             |

Additional Handling: Indicates that a charge will be calculated for any package over 60 inches or 150 centimeters in length, or any package of unusual size, shape, or packaging.

**COD**: Indicates that the UPS driver will collect funds from the recipient when delivering such a shipment. Some origin/destination combinations can specify how the funds should be collected, using secured funds, and in a specified currency.

**Delivery Confirmation:** If selected, UPS provides confirmation of shipment delivery. To verify arrival of your package or shipment, UPS offers three types of optional delivery confirmation services:

- Delivery Confirmation: Provides automatic confirmation of delivery for any package you designate.
- Signature Required: Provides automatic confirmation with a printed copy of the recipient's digital signature.
- Adult Signature Required: Provides automatic confirmation with a printed copy of the adult's digital signature. The adult age requirement will vary by country. For specific country information, go to UPS.com<sup>®</sup>.

**Shipper Release:** By selecting *Shipper Release*, your time sensitive shipment will be delivered on the first attempt with no signature required. No additional charges will be assessed on a shipment designated for *Shipper Release*.

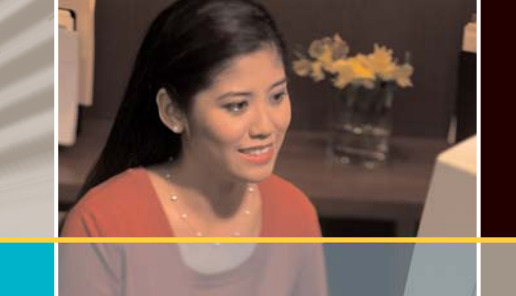

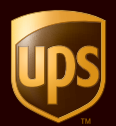

#### **Payment Method**

| Select UPS Account Number for thi | s shipment:              |          |  |
|-----------------------------------|--------------------------|----------|--|
| UPS Account                       |                          |          |  |
| Select Payment Method:            |                          |          |  |
| Bill my UPS Account Number        |                          |          |  |
| Add Credit Card                   |                          |          |  |
| C Bill Receiver                   |                          |          |  |
| Receiver UPS Account Number:      | Receiver Postal Code:    | Country: |  |
|                                   |                          | US       |  |
| C Bill Third Party:               |                          |          |  |
| Third Party UPS Account Number:   | Third Party Postal Code: | Country: |  |
|                                   |                          | US       |  |
|                                   |                          | 03       |  |

You can choose your payment method to bill to a UPS account number, credit card, receiver, third party or consignee. Please note that you will be able to select these options if your UPS CampusShip<sup>™</sup> administrator set them up and if they are available in your country.

- To bill your UPS Account, select Bill my UPS Account Number.
- To bill to a credit card, select *Bill Credit Card* and indicate the credit card you would like to use. If you have not entered any credit cards in your *Payment Method* information, you may enter a credit card by selecting the *Add Credit Card* link.
- To bill the receiver, select *Bill Receiver* and specify the receiver's UPS account number and the postal code, if applicable.
- To bill a third party, select *Bill Third Party.* Then specify the UPS third party account number and postal code, if applicable.

Note: The third party must be located in the shipper's origin country.

• Select *Bill Consignee* if you are a U.S. or Puerto Rico customer and you would like to bill a consignee. This billing option will only display if the *Ship To* address is designated as consignee billable in the address book.

Note: This is a UPS Contract-Only Service.

Select the *Preview Shipment* or *Ship Now* buttons when satisfied with your shipment.

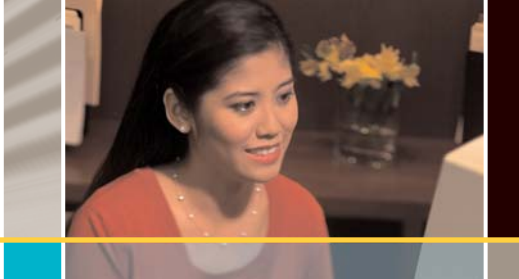

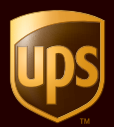

#### **Shipping Ticket**

Administrators may give users the ability to partially process shipments. This feature is useful for those users that want to process a package with UPS CampusShip<sup>™</sup> before they know the actual weight or when the shipment will be complete for processing. A user given this privilege can print a "Shipping Ticket" that will accompany the shipment until the time of label printing.

At the time of shipment processing, the user who created the Shipping Ticket or another designated Shipping Ticket Processor can access the shipment, enter or modify shipment data and print the label.

Note: This CampusShip feature is only available if assigned by your administrator.

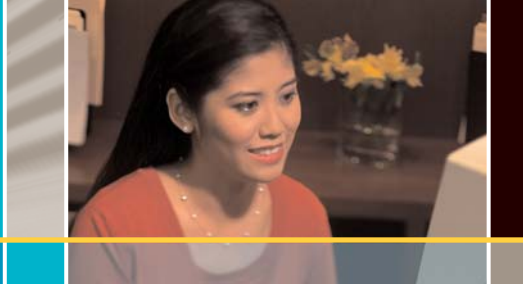

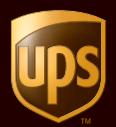

### **Preview Shipment (optional)**

Select the *Preview Shipment* button to confirm your shipment details. This page will also display the published UPS rates for your shipments, if allowed by your UPS CampusShip<sup>™</sup> administrator. Verify that all shipment details are correct. To make changes, click the *Edit* link. When you are satisfied with all shipment details, select the *Ship Now* button and your shipment data will be sent to UPS.

| Address Information                                                                                                    |                                                                                  |                   |      |
|----------------------------------------------------------------------------------------------------|----------------------------------------------------------------------------------|-------------------|------|
| Ship To: Edit                                                                                                    | Shipper: Edit                                                                    | Ship From: Edit   |      |
|                                                                                                    | UPS                                                                              | UPS               |      |
| CAMPUSSHIP ADMINISTRATOR                                                                                                    | TEST COMPANY                                                                     | TEST COMPANY      |      |
|                                                                                                    | 2010 WARSAW                                                                      | 2010 WARSAW       |      |
| 35 GLENLARE PARKVVAT                                                                                                    | SUIL 12                                                                          | SUITE 12          |      |
| BUILDING 1                                                                                                    | ROSIAELL GA 30075                                                                | ROSIAELL GA 30075 |      |
| ATLANTA GA 30328-3498                                                                                                    | NOSVILLE ON SOOTS                                                                | NOSMELE ON SOOTS  |      |
| Shipment Information                                                                                                    | ait                                                                              |                   |      |
| Service:                                                                                                    | UPS Ground Service                                                               |                   |      |
| Guaranteed By:                                                                                                    | End of Day, Thurs. 3 Jun.                                                        |                   |      |
|                                                                                                    | 2004                                                                             |                   |      |
| Shipping:                                                                                                    |                                                                                  | *****             | 3.92 |
|                                                                                                    |                                                                                  |                   | _    |
|                                                                                                    |                                                                                  |                   |      |
| Package Information Ec                                                                                                    | <u>it</u>                                                                        |                   |      |
| Package Information <u>Fo</u><br>Package 1 of 1                                                                                                    | <u>it</u>                                                                        |                   |      |
| Package Information <u>Ec</u><br>Package 1 of 1<br>Package Type:                                                                                                    | it<br>Your Packaging                                                             |                   |      |
| Package Information Ec<br>Package 1 of 1<br>Package Type:<br>Actual Weight:                                                                                                    | Your Packaging<br>5.0 lbs                                                        |                   |      |
| Package Information Ec<br>Package 1 of 1<br>Package Type:<br>Actual Weight:<br>Billable Weight:                                                                                               | Your Packaging<br>5.0 lbs<br>5.0 lbs                                             |                   |      |
| Package Information E<br>Package 1 of 1<br>Package Type:<br>Actual Weight:<br>Billable Weight:<br>Reference 1:                                                                                | Your Packaging<br>5.0 lbs<br>5.0 lbs<br>123                                      |                   |      |
| Package Information Ec<br>Package 1 of 1<br>Package Type:<br>Actual Weight:<br>Billable Weight:<br>Reference 1:<br>Reference 2:                                                               | Your Packaging<br>5.0 lbs<br>5.0 lbs<br>123<br>456                               |                   |      |
| Package Information E<br>Package 1 of 1<br>Package Type:<br>Actual Weight:<br>Billable Weight:<br>Reference 1:<br>Reference 2:<br>Reference 3:                                                | Your Packaging<br>5.0 lbs<br>5.0 lbs<br>123<br>456<br>789                        |                   |      |
| Package Information Ed<br>Package 1 of 1<br>Package Type:<br>Actual Weight:<br>Billable Weight:<br>Reference 1:<br>Reference 2:<br>Reference 3:<br>Billing Information Edit                   | Your Packaging<br>5.0 lbs<br>5.0 lbs<br>123<br>456<br>789                        |                   |      |
| Package Information E<br>Package 1 of 1<br>Package Type:<br>Actual Weight:<br>Billable Weight:<br>Reference 1:<br>Reference 2:<br>Reference 3:<br>Billing Information Edit<br>Payment Method: | Your Packaging<br>5.0 lbs<br>5.0 lbs<br>123<br>456<br>789<br>Bill Sender: ECS101 |                   |      |

Note: Rates reflected above are for example purposes only.

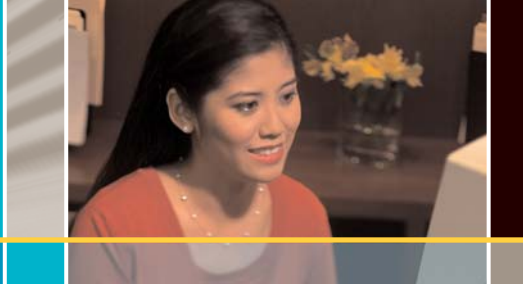

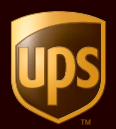

### **Complete Shipment**

At this point, UPS has received your shipment data. Now print the labels, affix them to the packages, and give the packages to UPS. See steps below for more details. If you do not wish to ship the package you have just processed, select *Void Shipment* to ensure you will not be charged.

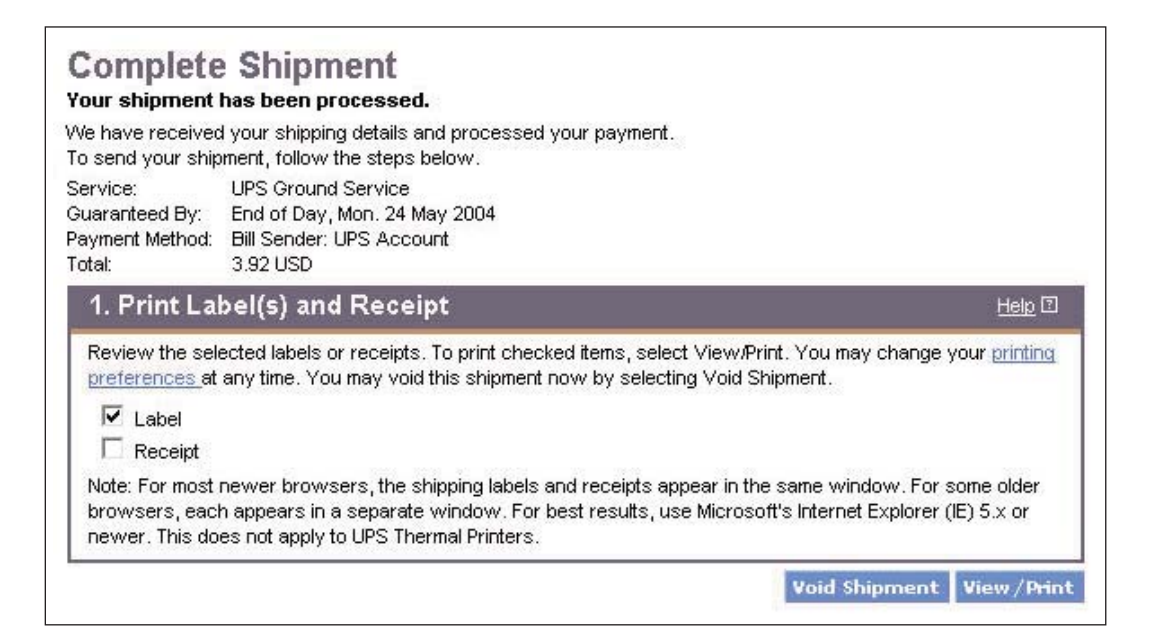

**Step 1** – Select the *Label* and *Receipt* boxes to print your label and/or receipt. You may change your printing preferences (laser printer or thermal printer) for this shipment only, under the *Printing Preferences* section at the bottom of the screen. Then, select the *View/Print* button.

- If you are using a thermal printer, the labels and receipts will print automatically.
- If you are using a laser or ink-jet printer, a single pop-up window will then open containing the labels and receipts for your shipment.
- A print dialog box will also display prompting you to print the labels and other post-shipping documents. Select *Print* from this box.
- If you are shipping from an Asian origin, please ensure that you print two copies of each label.
- Print to your local printer, fold paper(s) in half and insert into a UPS pouch. Then peel the backing from the UPS pouch and affix it to the package.

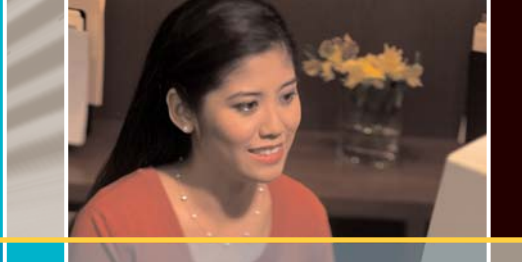

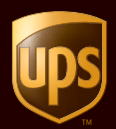

**Step 2** – Give your package to UPS. The *Complete Shipment* screen contains tips on suggested *Next Steps* for getting your shipments to UPS, obtaining shipping history, and instructions for shipping again.

If the *Complete Your Return Label* button is displayed on your screen, you may add a Return Service to your outgoing shipment. The following applies for this option:

An editable *Preview Return Shipment* screen displays, with the *Ship To* and *Ship From* addresses changed to the *Return From* and *Return To* addresses. You can edit these addresses. Verify that the return information is accurate, complete the required *Merchandise Description* field, and then select the *Create Return* button to go to the *Complete Shipment* page. You may then print your return label or receipt and view tips on suggested *Next Steps.* 

2. Optional UPS Return Shipment

Recipients can easily return your letter or package when you Create a Return Shipment. UPS will create a return label to include in your shipment.

Complete Your Return Label

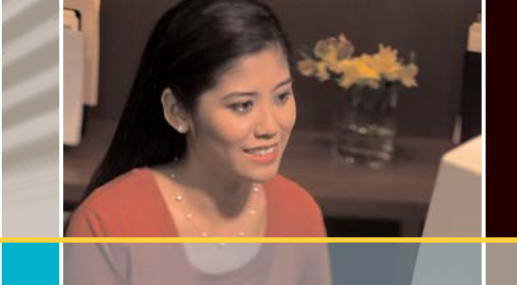

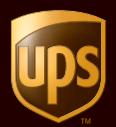

### History – Tracking and Voiding

Select *View History or Void Shipment* on the left side menu bar. You will be notified that you will be leaving the *Shipping* screen. Click the *OK* button to continue.

|                                             |                                                                                                    |                                                                                                    |                                                                                                    |                                       |                                                              |                                                        | 1000                                                 |
|---------------------------------------------|----------------------------------------------------------------------------------------------------|----------------------------------------------------------------------------------------------------|----------------------------------------------------------------------------------------------------|---------------------------------------|--------------------------------------------------------------|--------------------------------------------------------|------------------------------------------------------|
| His                                         | tory Selections                                                                                                    |                                                                                                    |                                                                                                    |                                       |                                                              |                                                        | Help 🖸                                               |
| Char                                        | nge Shipping History V                                                                                                    | /iew.                                                                                                    | Export Current                                                                                                    | t View                                |                                                              |                                                        |                                                      |
| Disp                                        | lay Per Page:                                                                                                    |                                                                                                    |                                                                                                    |                                       |                                                              |                                                        |                                                      |
| 25                                          | Shipments                                                                                                    | 100 m                                                                                                    |                                                                                                    |                                       |                                                              |                                                        |                                                      |
| Sho                                         | w History For the Last                                                                                                    |                                                                                                    |                                                                                                    |                                       |                                                              |                                                        |                                                      |
| 7 D                                         | lays                                                                                                    | -                                                                                                    |                                                                                                    |                                       |                                                              |                                                        |                                                      |
| Pre<br>Plea:<br>hat                         | evious Shipmer<br>se select an individual<br>shipment, Void the shi                                                                               | nts<br>shipment using the ch<br>ipment, or Ship again u                                                                                        | eckboxes. You can the<br>ising the appropriate bu                                                                   | en choo<br>Ittons.                    | se to View det                                               | tails concer                                           | Help 🗊<br>ning                                       |
| Pre<br>Plea:<br>hat<br>Also<br>rack         | evious Shipmer<br>se select an individual<br>shipment, Void the shi<br>u, use the checkboxes<br>king details for these it<br>pments 1 through 1   | nts<br>shipment using the ch<br>ipment, or Ship again u<br>to select one or more<br>ems.<br>out of 1 in the last                               | eckboxes. You can the<br>Ising the appropriate bu<br>packages on this page<br>7 Days                                | en choo<br>ittons.<br>(maxim          | se to View def<br>um 1), and sel                             | tails concer<br>ect Track to                           | <u>Help</u> ☑<br>ning<br>o display                   |
| Pre<br>Plea:<br>hat<br>Also<br>raci<br>Ship | evious Shipmer<br>se select an individual<br>shipment, Void the shi<br>u, use the checkboxes<br>king details for these it<br>oments 1 through 1   | nts<br>shipment using the ch<br>ipment, or Ship again u<br>to select one or more<br>ems.<br>out of 1 in the last<br>Sho                        | neckboxes. You can the<br>Ising the appropriate bu<br>packages on this page<br><b>7 Days</b><br>Inv. Detail/Receipt | en choo<br>Ittons.<br>(maxim<br>Track | se to View def<br>um 1), and sel<br>Ship Again               | tails concer<br>ect Track to<br>Void Ship              | Help 🛛<br>ning<br>display<br>oment                   |
| Pre<br>Plea:<br>that<br>Also<br>track       | evious Shipmen<br>se select an individual<br>shipment, Void the shi<br>or, use the checkboxes<br>ding details for these it<br>orments 1 through 1 | nts<br>shipment using the ch<br>ipment, or Ship again u<br>to select one or more<br>tems.<br>out of 1 in the last<br>Ship To - Company<br>Name | neckboxes. You can the<br>using the appropriate bu<br>packages on this page<br><b>7 Days</b><br>w Detail/Receipt    | en choo<br>Ittons.<br>(maxim<br>Track | se to View def<br>um 1), and sel<br>Ship Again<br>Shipment T | tails concer<br>ect Track to<br>Void Ship<br>racking # | Help 🛛<br>ning<br>o display<br>oment<br><u>Voide</u> |

To track a shipment, select the shipment(s) (you may select up to 25 shipments). Then click the *Track* button. A tracking summary will appear. For more details, select the *Details* link.

To void a shipment, select the desired shipment and then select the *Void Shipment* button. When a new window appears, select the *OK* button to confirm the void action you are requesting, or select the *Cancel* button to quit.

If OK is selected, the page will refresh with a message that the void will be processed, but it will take a moment for the information to be updated in the UPS systems. An X will appear next to the shipment. Please note that you may void shipments from UPS CampusShip<sup>M</sup> within 24 hours of processing.

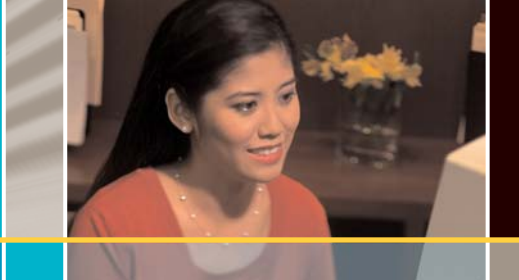

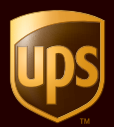

### **Export Information**

The export shipping process starts with the *Shipping* screen. When you select (or enter) a destination address outside of your country, your screen will automatically refresh, providing fields that must be completed for international shipments. Complete the following steps to begin:

**Step 1** – Complete the required fields in the *Shipment Information* section.

**Step 2** – Click the *Preview Shipment* button to review your shipment detail. To proceed with the international shipping process, click the *Ship Now* button. This will take you to the *Select Documentation Forms* screen (if this feature has been enabled by your administrator).

The *Select Documentation Forms* screen: (1) indicates the documents that may be completed for a non-document shipment, and (2) is used to select the method you will use to complete the documents (electronic or manual).

When you enter your shipping address, UPS CampusShip<sup>™</sup> automatically displays the documents available for shipments to that destination. For more information, click on the name of the document, or call UPS International Customer Service.

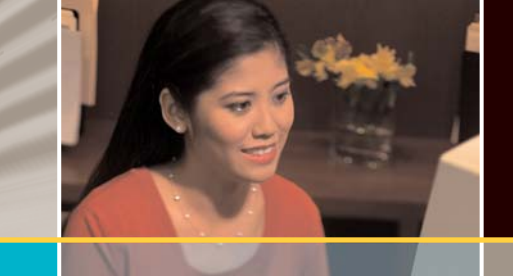

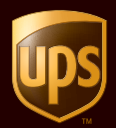

### Help

Now that you've familiarized yourself with the UPS CampusShip<sup>™</sup> Shipping Quick-Start Guide, you are ready to put CampusShip's powerful, full-featured functionality to work for you.

If you have questions, or need further explanation of CampusShip's features or functions, select *Help* on the left navigation bar. You can also contact your company's CampusShip Administrator.